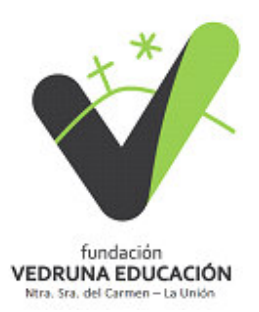

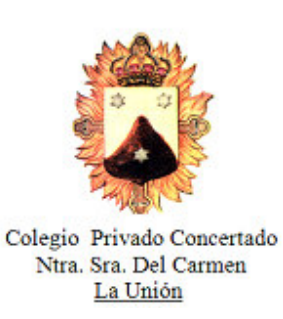

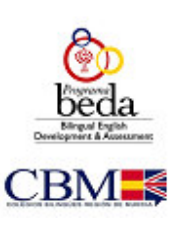

La Unión, 8 de septiembre de 2021

Estimadas familias

El Ministerio de Educación y Formación Profesional a publicado en el BOE (2/8/2021) la Resolución de 28 de julio de 2021, de la Secretaría de Estado de Educación, por la que se convocan ayudas para alumnos con necesidad específica de apoyo educativo para el curso académico 2021-2022. Plazo presentación de solicitudes: De 3 de agosto de 2021 a 30 de septiembre de 2021, ambos incluidos.

Acceda a toda la información en el siguiente enlace:

https://www.becaseducacion.gob.es/becas-y-ayudas/ayudas-apoyoeducativo/tipos-de-becas.html

En esta circular se incluye Anexo con los pasos para solicitarlas.

La Dirección

**BECAS Y AYUDAS** 

# Ayudas para alumnado con necesidades específicas de apoyo educativo

© Ministerio de Educación y Formación Profesional - Gobierno de España

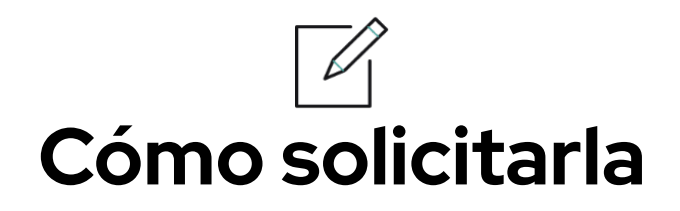

## Cuándo debes solicitarla

Del 3 de agosto al 30 de septiembre de 2021

| JUNIO | JULIO | AGOSTO | SEPTIEMBRE | OCTUBRE |
|-------|-------|--------|------------|---------|
|       |       |        |            |         |

## Sigue estos pasos

### ENTRA EN LA SEDE ELECTRÓNICA

Todo el proceso de solicitud de la beca se realiza **a través de la sede electrónica del Ministerio de Educación y Formación Profesional**. Una vez rellenado, tendrás que imprimir el formulario de solicitud y presentarlo en el centro educativo en el que vas a estudiar, si no tienes certificado electrónico.

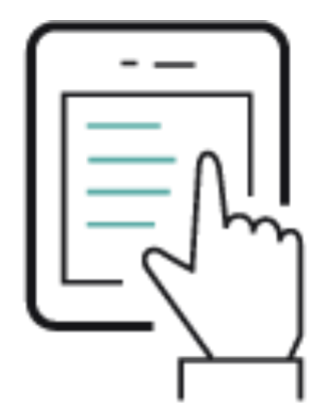

SEDE ELECTRÓNICA

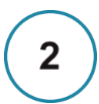

1

#### REGÍSTRATE

Para registrarte, **necesitas un usuario y una contraseña:** 

Si ya te has registrado previamente para cualquier otro trámite, tu cuenta sigue siendo válida y no bace falta que te vuelvas a registrar con ci@ve (ciaves electronicas de administraciones públicas) o **certificado electrónico**, si dispones de ellos, o

mediante el mismo **usuario y contraseña** con los que te registraste en la **sede electrónica**.

#### **RELLENA EL FORMULARIO**

3

Una vez dentro, tienes que rellenar el formulario online.

Lee con calma las instrucciones del formulario, te darán información que tienes que tener en cuenta.

Cuando hayas terminado de introducir todos los datos en el formulario, te dará instrucciones para imprimir la solicitud en un fichero en formato PDF.

Junto a este fichero aparecerán también unos modelos de certificado que servirán para justificar que reúnes los requisitos para recibir la ayuda. También deberás imprimirlos y completarlos con la firma de los responsables de certificarlos (director o secretario del centro, equipos de orientación, inspectores, etc.). En cada uno de ellos aparece quién deberá firmarlos.

Cuando tengas la solicitud en papel, fírmala si eres mayor de 18 años. Si no, tendrán que firmarla tu padre, madre o tutor.

También deben firmar la solicitud todos los miembros de tu unidad familiar que sean mayores de 18 años para autorizar a la Administración Tributaria a obtener los datos económicos necesarios.

Una vez firmados la solicitud y los certificados, tienes que presentarlos en el centro donde vayas a matricularte.

En algunos casos, es posible que necesites entregar, además, otros documentos. Consulta, en el apartado <u>Qué necesitas</u>, los requisitos para saber cuáles son esos documentos. También puedes presentar la solicitud a través del registro telemático de este Ministerio, pero solo podrás hacerlo si tienes un certificado digital o clave electrónica. En este caso, también deberás seguir los pasos anteriores, pero en el momento en que acabes de introducir los datos en el formulario, te darán las instrucciones necesarias para presentar la solicitud firmada electrónicamente y adjuntar los certificados que se necesitan.

Estos certificados deberán estar firmados y escaneados, por lo que no podrás presentar la solicitud hasta que no tengas estos documentos. También deberás presentar una hoja, que te aparecerá junto a los certificados, en la que tienen que firmar todos los miembros de tu unidad familiar para autorizar a la Administración Tributaria a consultar sus datos económicos.

Si aun así te quedan dudas, dirígete a:

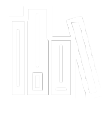

<u>Unidad de Becas</u> que te corresponda

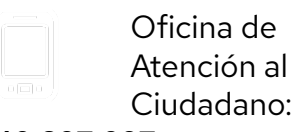

910 837 937